Das MHB ist unter <u>https://www.wiwi.uni-muenster.de/wiwi/de/user/login</u> zugänglich. Zugang mit WWU-IT-Kennung und WWU-IT-Kennwort.

## Übersichtsseite:

| STARTSEITE   EIKON   STATA   THINK-CELL MOD                | ULHANDBUCH |
|------------------------------------------------------------|------------|
| Startseite > Ingolf Terveer                                |            |
| Dashboard Bearbeiten                                       |            |
| HALLO INGOLF TERVEER                                       |            |
| Sie besitzen die Rolle/n: modulecompcoordinator, d0mitarb. |            |

Hier "Modulhandbuch" anklicken, dann sieht man als Modulverantwortliche/r und bearbeiter/in eine Übersicht der bearbeitbaren Module, das müsste etwa so aussehen:

| ▼ SIE SIND ANGEMELDET ALS DR. INGOLF TERVEER                                      |
|-----------------------------------------------------------------------------------|
| Sie sind Modulhandbuch Koordinator.                                               |
| Sie sind als Modulbeauftragter folgenden Modulen zugeordnet:                      |
| Wirtschaftsmathematik                                                             |
| Mathematik und IT                                                                 |
| Analysis für Wirtschaftswissenschaften                                            |
| • Wirtschaftsmatnematik                                                           |
| Mathematik für WI                                                                 |
| Sie sind als Bearbeiter folgenden Modulen zugeordnet:                             |
| Vertiefungsmodul Wirtschaftsinformatik                                            |
| Vertiefungsmodul Informatik                                                       |
| <ul> <li>Vertiefungsmodul Quantitative Methoden</li> </ul>                        |
| Vertiefungsmodul BWL                                                              |
| Elective Modules (Seminar)                                                        |
| <ul> <li>Selected Chapters in Business Administration</li> </ul>                  |
| <ul> <li>Selected Chapters in Computer Science</li> </ul>                         |
| <ul> <li>Project Seminar (Master of Science Information Systems)</li> </ul>       |
| <ul> <li>Master's Thesis (Master of Science Information Systems)</li> </ul>       |
| <ul> <li>Selected Chapters in Information Systems</li> </ul>                      |
| <ul> <li>Daten und Wahrscheinlichkeiten</li> </ul>                                |
| Mathematik für WI                                                                 |
| Wissenschaftlich begleitetes Praktikum                                            |
| <ul> <li>Projektseminar (Bachelor of Science in Wirtschaftsinformatik)</li> </ul> |
| <ul> <li>Bachelorarbeit (Wirtschaftsinformatik)</li> </ul>                        |

Dann klickt man das Modul an, welches man editieren will (hier exemplarisch "Analysis für WIWI"). Es erscheint die Übersicht über die Einträge (sofern es schon welche gibt). Eventuell ist diese Darstellung bei den Rollen "Modulbearbeiter, Modulverantwortlicher" etwas anders, weil die ja keine Module löschen oder duplizieren dürfen.

|                    |                                                  | 710            |                            |                                           |                                             |                                          |                         |              | IODUL L  | JSCHEN D      | ODOL DOPLIZIEREN | MODUL BEARBEITER |
|--------------------|--------------------------------------------------|----------------|----------------------------|-------------------------------------------|---------------------------------------------|------------------------------------------|-------------------------|--------------|----------|---------------|------------------|------------------|
| Modul bearbeiten » |                                                  |                |                            | Version 1                                 |                                             |                                          |                         | Sprach       | e wechse | In: deutsch [ | v]               |                  |
| Mod                | lultitel de                                      | utsch:         | A                          | malys <mark>is fü</mark> r                | r Wirtschaftswissenschaft                   | ten                                      |                         |              |          |               |                  |                  |
| Mod                | luttitet en                                      | glisch:        | C                          | alculus for                               | r B&E                                       |                                          |                         |              |          |               |                  |                  |
| Stud               | liengang                                         |                | A                          | bhängig v                                 | on zugeordnetem Handb                       | uch                                      |                         |              |          |               |                  |                  |
| 1                  | Modulnummer: Abhängig v<br>zugeordnetem Handbuch |                | angig von<br>buch          |                                           | Status: Abhängig von<br>zugeordnetem Handbu | ch                                       | Unterrichtssprache:     | deutsch      |          |               |                  |                  |
| 2                  | Turnus                                           | i: jedes Semer | ter                        | Dauer: 1 Semester Von zugeord<br>Handbuch |                                             | emester: Abhängig<br>ugeordnetem<br>buch | LP: 6 Workload (h): 180 |              |          |               |                  |                  |
|                    | Modu                                             | lstruktur:     |                            |                                           |                                             |                                          |                         |              |          |               |                  |                  |
|                    | Nr.                                              | Тур            | Veransta                   | nstaitung                                 |                                             |                                          | Status                  | Workload (h) |          |               |                  |                  |
| 3                  |                                                  |                |                            |                                           |                                             |                                          |                         | Präsenz (    | h + SWS) | Selbststudium | (h)              |                  |
|                    | 3                                                | Vorlesung      | Analysis                   | für WIWI                                  |                                             |                                          | Pflicht                 | 30 h (;      | 2 SWS)   | 60            |                  |                  |
|                    | 2                                                | Übung          | Tutorium Analysis für WIWI |                                           |                                             | Pflicht                                  | 30 h ()                 | sws)         | 60       |               |                  |                  |

Man klicke "Modul bearbeiten" und erhält folgende Übersicht:

|                                                     |                      | Alle Taby asy |
|-----------------------------------------------------|----------------------|---------------|
| MODUL BEARBEITEN                                    |                      |               |
| Sie bearbeiten die aktuelle Modulrevision (Rev. 1). |                      |               |
| Modultitel (DE) *                                   | Modultitel (EN) *    |               |
| Analysis für Wirtschaftswissenschaften              | Calculus for B&E     |               |
|                                                     |                      |               |
| • 1: MODULNUMMER, STATUS UND FACHSEMESTE            | §                    |               |
| • 2. TURNUS, DAUER UND SPRACHE                      |                      |               |
| MODULSTRUKTUR, LP UND WORKLOAD 00                   |                      |               |
| A TEHRINHALTE                                       |                      |               |
|                                                     |                      |               |
| 5: ERWORBENE KOMPETENZEN                            |                      |               |
| + 6: BESCHREIBUNG VON WAHLMÖGLICHKEITEN IN          | NERHALE DES MODULS   |               |
| • 7. LEISTUNGSBBERPRÜFUNG                           |                      |               |
| + 8. PROFUNGSLEISTUNGEN                             |                      |               |
| 9. STUDIENLEISTUNGEN                                |                      |               |
| • 10: VORAUSSETZUNGEN FÜR DIE VERGABE VON           | EISTUNGSPUNKTEN      |               |
| + 11. LP-ZUORDNUNG                                  |                      |               |
| • 12: GEWICHTUNG DER MODULNOTE FÜR DIE BR           | DUNG DER GESAMTNOTE: |               |
| • 13: MODULBEZOGENE TELENAHMEVORAUSSETZU            | NGEN                 |               |
| + 14: ANWESENHEIT                                   |                      |               |
| + 15: MOBILITÄT/ANERKENNUNG                         |                      |               |
| • 16. MODULBEAUFTRAGTE/R UND EINRICHTUNG            |                      |               |
| + 17. DIVERSES                                      |                      |               |
|                                                     |                      |               |

Standardmäßig sind alle Tabs eingeklappt, 1,10,11 können gar nicht bearbeitet werden.

2,3,8,9 werden vom Modulhandbuchkoordinator (also IT) bearbeitet, die übrigen werden von den Modulbeauftragten oder den Bearbeitern gefüllt. Beispielsweise bei 4. Lehrinhalte öffnet sich

| Bitte denken Sie daran, alle Ä                                                                                 | nderungen sowohl auf Deutsch als auch in I                                                                                                | änglisch durchzuführen!                                                                                                    |                                                                                                    |           |  |  |  |
|----------------------------------------------------------------------------------------------------|----------------------------------------------------------------------------------------------------|----------------------------------------------------------------------------------------------------|----------------------------------------------------------------------------------------------------|-----------|--|--|--|
| intergrund und Verhältnis zu ander                                                                             | en Modulen (DE)                                                                                                    | Hintergrund und Verhältnis zu :                                                                                                    | anderen Modulen (EN)                                                                                                    |           |  |  |  |
| iegenstand dieses Moduls sind die in vie<br>olkswirtschaftlichen Studiums als bekan<br>nalysis.                | ien weiteren Modulen eines betriebs- und<br>nt vorausgesetzten mathematischen Grundlagen d                                                | Knowledge of basics in Calculus is<br>der                                                                                                    | relevant in several fields of business and econo                                                                                                    | mics.     |  |  |  |
|                                                                                                    |                                                                                                    |                                                                                                    | _                                                                                                    |           |  |  |  |
| halte und Lernziele (DE)                                                                                       |                                                                                                    | Inhalte und Lernziele (EN)                                                                                                    |                                                                                                    |           |  |  |  |
| konomie auftretenden Folgen und Reiht<br>inanzmathematik aufgezeigt. Im Tutoriur<br>nieltung zusätzlich geübt. | i sowie ihre konvendungsgebiete im Rahmen der<br>m worden die Inhalte der Vorlesung unter<br>ie Studierenden                              | r of which is fundamental in every kin<br>essentially needed, e.g., in Statistic<br>prerequisites except a solid knowled<br>Having mastered this module the st | <ul> <li>Outsize contain upper of calculation and the advance of the spectral and variables and exponentially of the spectral and the spectral and the spectred and the spec</li></ul> |           |  |  |  |
| itzen Sie die Drag & Drop Pfeile links u                                                                       | m die Reihenfolge der Elemente zu ändern. Sollte                                                                                          | n Sie weitere Zeilen benötigen, speichern Sie                                                                                                    | bitte einmal. Danach werden fünf leere Zeilen u                                                                                                    | inter den |  |  |  |
| stehenden Zeilen erscheinen. Um eine                                                                           | zene zu loschen, mussen die reider geleert werd                                                                                           | en. Der Link rechts übernimmt dies für Sie.                                                                                                    |                                                                                                    |           |  |  |  |
| HEMA (DE)                                                                                                    | LERNZIELE (DE)                                                                                                    | en. Der Link rechts übernimmt dies für Sie.                                                                                                    | Show                                                                                                    | row weig  |  |  |  |
| stehenden Zeilen erscheinen. Um eine<br>HEMA (DE)<br>‡-<br>Folgen und Reihen                                   | LERNZIELE (DE)<br>einfache ökonomische Folgen explizit<br>und implizit darstellen, Grenzwerte von<br>und unendlichen Reihen umgehen sowie | en. Der Link rechts übernimmt dies für Sie. THEMA (EN) Sequences and series                                                                                    | LERNZIELE (EN) Can represent economic sequences in an explicit and implicit way and can calculate their limits. They handle finite and infinity series, in particular power a                                                                                                    | row wei   |  |  |  |
| IHEMA (DE)<br>+<br>Folgen und Reihen                                                                           | LERNZIELE (DE) einfache ökonomische Folgen explizit und implizit darstellen, Grenzwerfe von und unendlichen Reihen umgehen sowie al       | en. Der Link rechts übernimmt dies für Sie. THEMA (EN) Sequences and series                                                                                    | Show<br>LERNZIELE (EN)<br>Can represent economic sequences in an<br>explicit and implicit way and can<br>calculate their limits. They handle finite<br>and infinity series, in particular power                                                                                                    | l row we  |  |  |  |

Hier sollte die Analogie zu den bereits erstellten Word-Vorlagen jetzt klar sein. Man kann alle dort vorhandenen Einträge jetzt Stück für Stück hineinkopieren. Bitte an die englischsprachige Version denken!

Zum Schluss speichern und fertig. Am besten noch eine Email an IT schicken, dass das Modul XYZ fertig bearbeitet ist